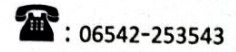

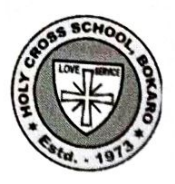

BOKARO STEEL CITY, BOKARO DIST., JHARKHAND - 827 010 (Affiliated to Central Board of Secondary Education, New Delhi) E-mail: bko\_hcs@rediffmail.com, hcsbokaro@gmail.com www.holycrossbokaro.com

SCHOOL CODE: 66208

**AFFILIATION NO: 3430012** 

HCS/CIRCULAR/2025/57

# April 22, 2025

# NOTICE

Dear Parents/Guardians,

As previously informed, our school is transitioning to an online fee payment system through our ERP App, starting from 23<sup>rd</sup> April 2025.

No cash payment will be accepted wither in the Bank or Fee Counter (school office)

Login credential for using the App are as follows:

- User name Students Admission Number.
- Password 123456
- Kindly visit School Website: https://www.holycrossbokaro.com
- To download the App and follow the guidelines given use it.

If you have any difficulty in paying/installing the App please contact the number given below:

Contact for help : 9942193769 (Timing 10.00 a.m. to 3.00 p.m.)

We appreciate your patience and cooperation in this matter.

Looking forward to your cooperation.

DR.SR.KIRTHI KIRAN PRINCIPAL *Principal* HOLY CROSS SCHOOL B. S. CITY - 827010

# STEPS TO DOWNLOAD THE SCHOOL APP FOR FEE PAYMENT

- 1. Open School Website : https://holycrossbokaro.com
- 2. Click on the "Green Button" displaying "Download APP" to download the APP

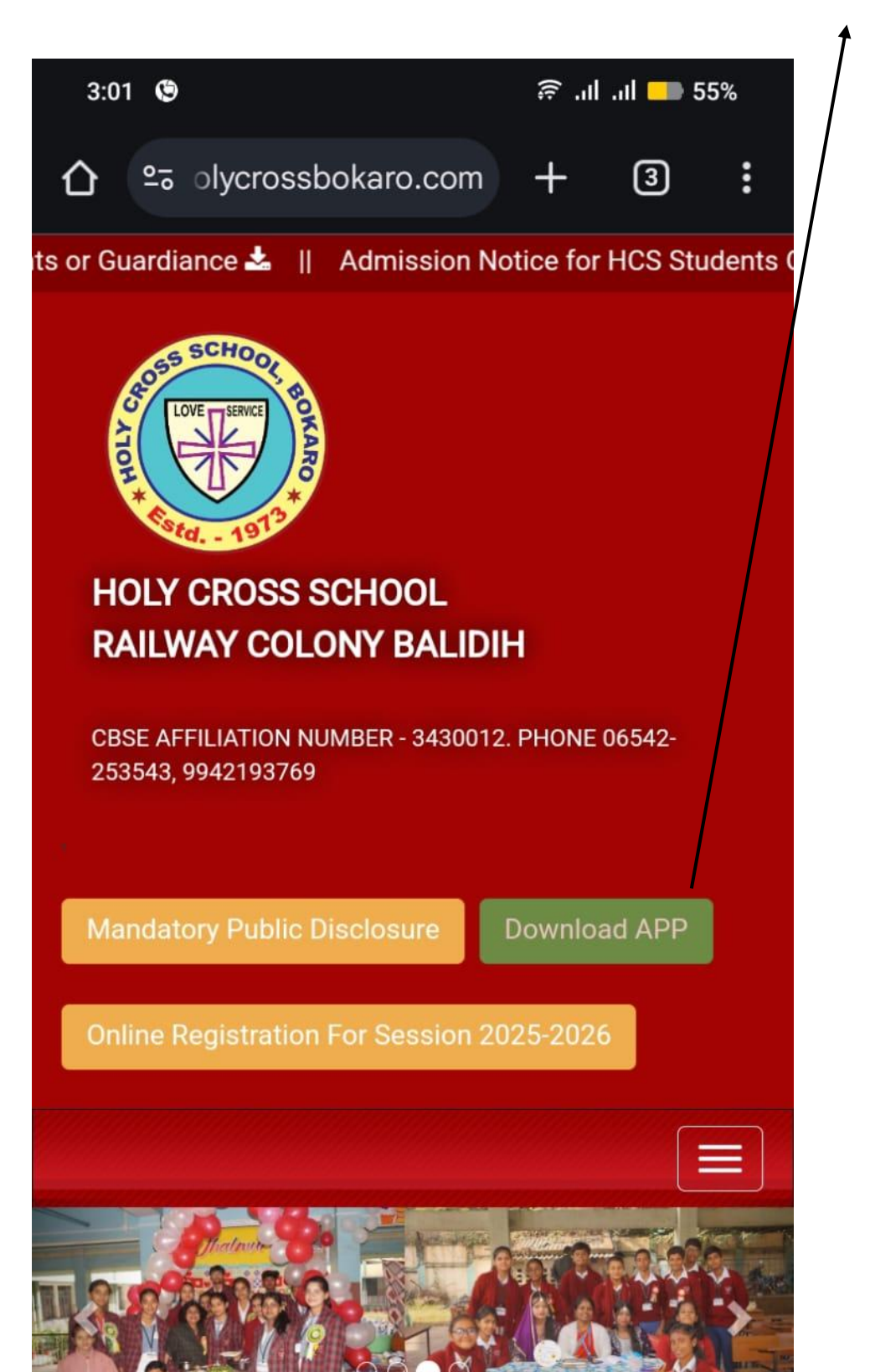

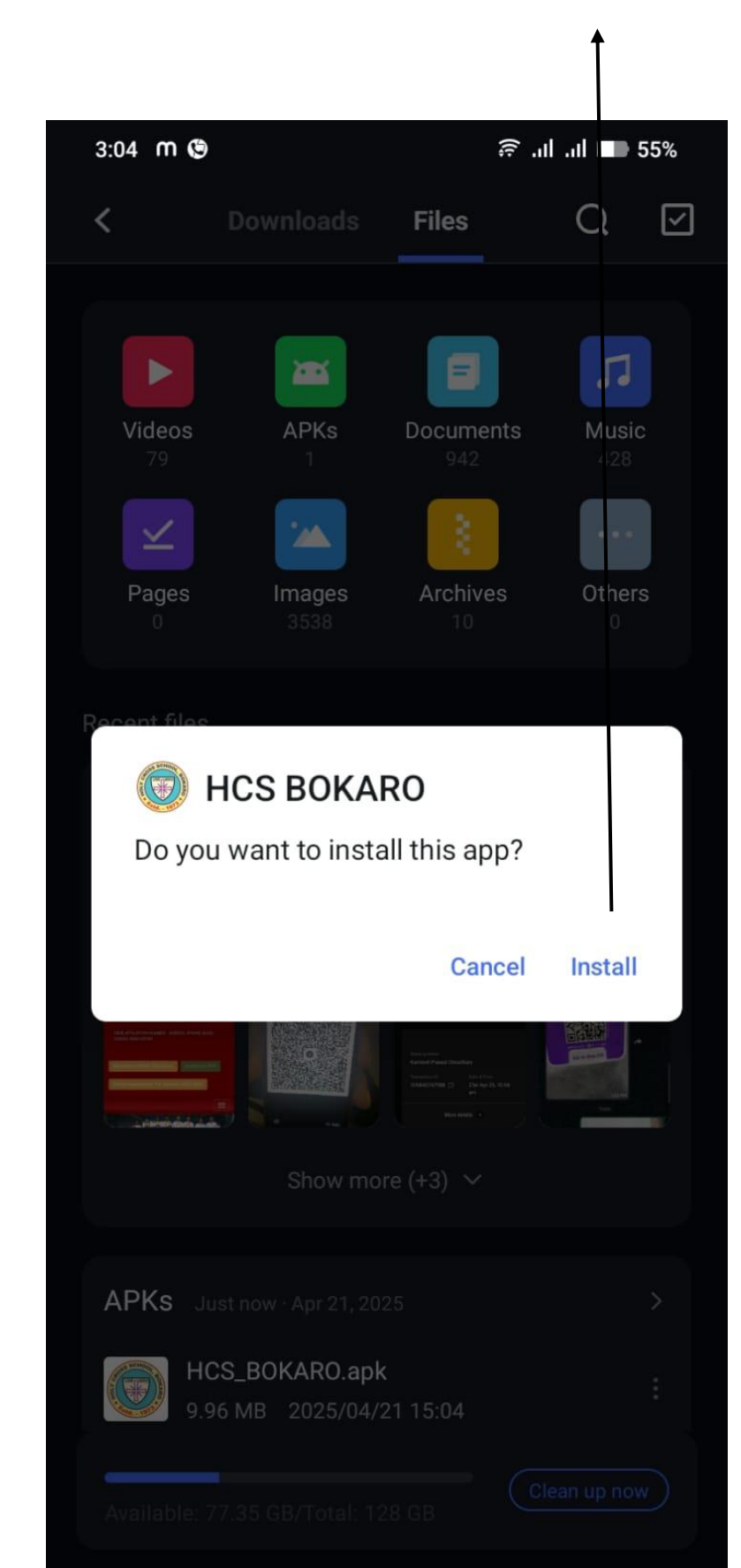

3. Click on the "Install" Button to install the school APP in your Mobile.

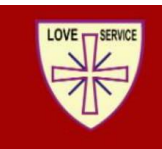

RAILWAY COLONY BALIDIH , BOKARO STEEL CITY CBSE AFFILIATION NUMBER - 3430012. PHONE 06542-253543, 9942193769

#### PROCEDURE FOR USING SCHOOL APP

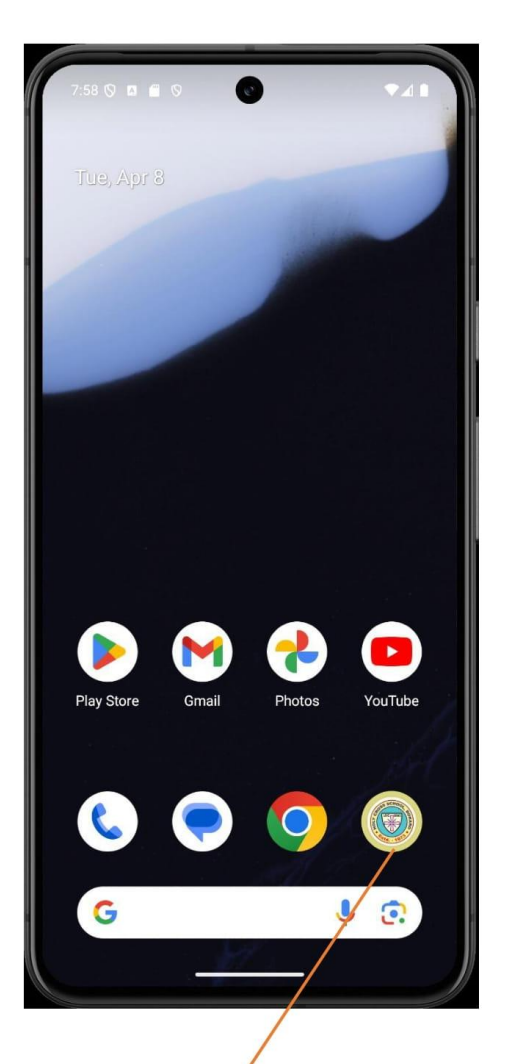

1. Click on School's App Icon

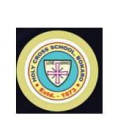

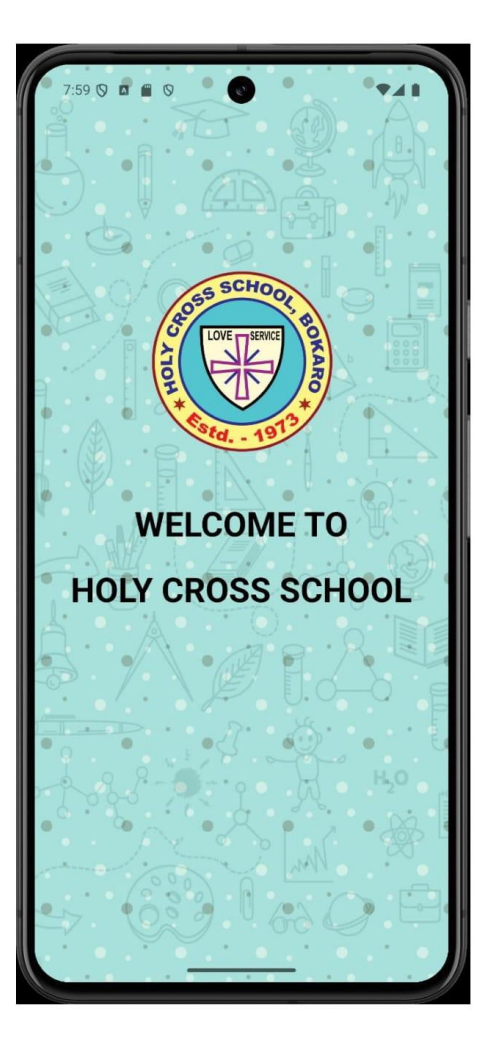

2. School's App will Start To Open

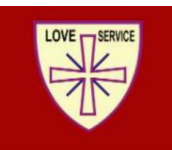

RAILWAY COLONY BALIDIH , BOKARO STEEL CITY CBSE AFFILIATION NUMBER - 3430012. PHONE 06542-253543, 9942193769

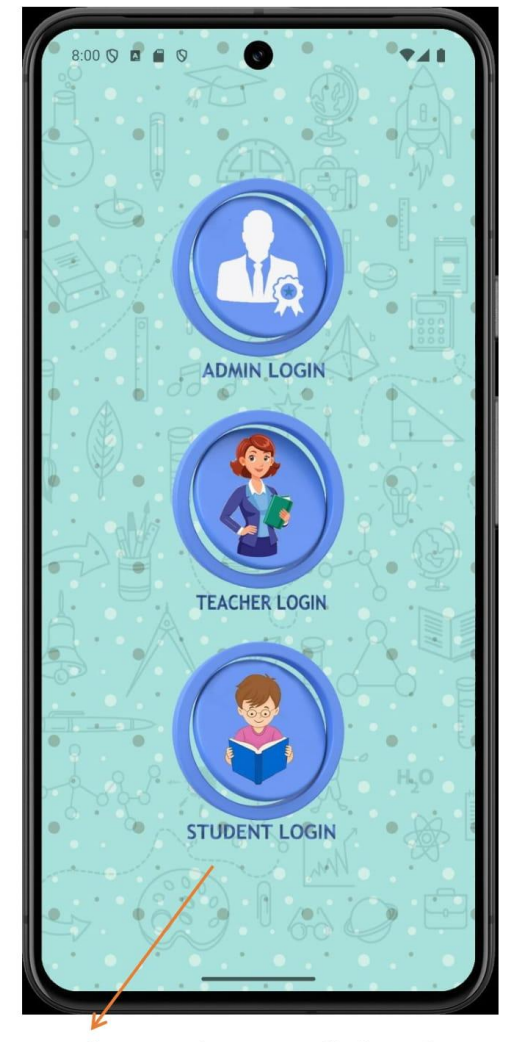

#### PROCEDURE FOR USING SCHOOL APP

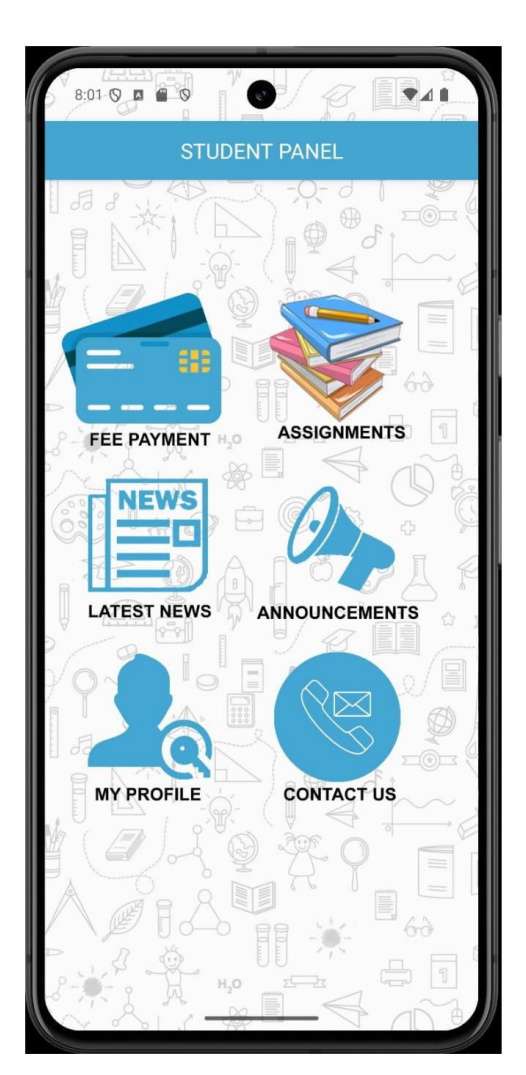

4. Student Portal will open displaying Six Menu Items.

 After Opening, App will Show the above three Menu Item. Click on "STUDENT LOGIN" Menu.

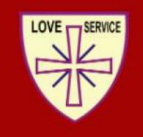

RAILWAY COLONY BALIDIH , BOKARO STEEL CITY CBSE AFFILIATION NUMBER - 3430012. PHONE 06542-253543, 9942193769

#### PROCEDURE FOR USING SCHOOL APP

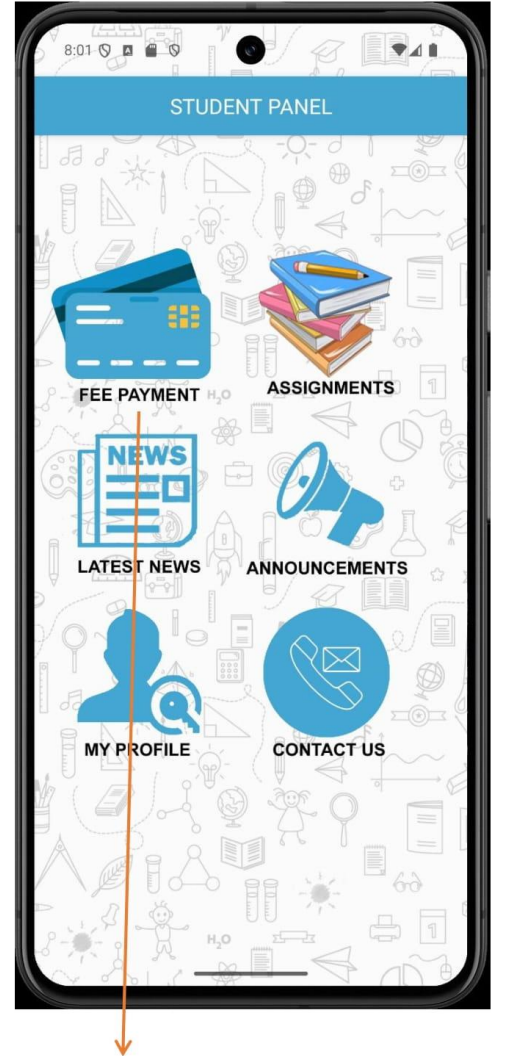

# How To Pay School Fee ?

- 1. Click on the "Fee Payment" Menu
- 2. Enter your "Admission No." in username Enter password allotted to you.

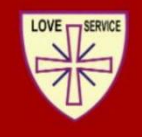

RAILWAY COLONY BALIDIH , BOKARO STEEL CITY CBSE AFFILIATION NUMBER - 3430012. PHONE 06542-253543, 9942193769

#### PROCEDURE FOR USING SCHOOL APP

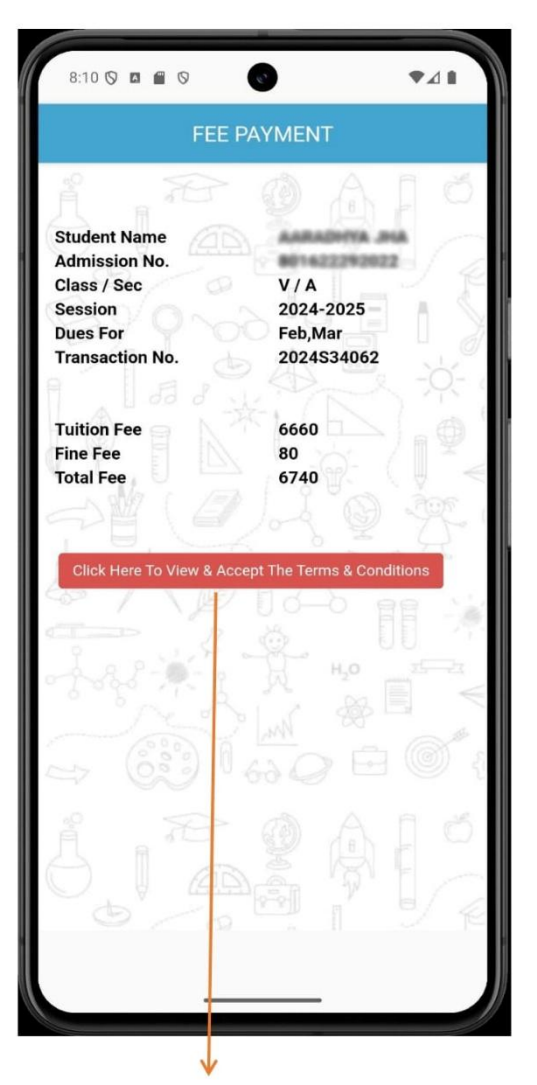

 Fee details will be displayed along with Fee Heads. Click on "Click Here To View & Accept 1The Terms & Conditions"

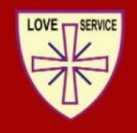

RAILWAY COLONY BALIDIH , BOKARO STEEL CITY CBSE AFFILIATION NUMBER - 3430012. PHONE 06542-253543, 9942193769

| FEE PAYMENT      |                              |  |
|------------------|------------------------------|--|
|                  | OAIO                         |  |
| Student Name     | AARADHYA JHA<br>801622292022 |  |
| Class / Sec      | V / A<br>2024-2025           |  |
| Jues For         | Feb,Mar                      |  |
| ransaction No.   | 2024\$34062                  |  |
| uition Fee       | 6660                         |  |
| ine Fee          | 80                           |  |
| otal Fee         | 6740                         |  |
|                  |                              |  |
|                  |                              |  |
|                  |                              |  |
| Click Here To Pa | ay School Fee of Rs. 6740    |  |
| Click Here To Pa | ay School Fee of Rs. 6740    |  |
| Click Here To Pa | ay School Fee of Rs. 6740    |  |
| Click Here To Pa | ay School Fee of Rs. 6740    |  |
| Click Here To Pa | ay School Fee of Rs. 6740    |  |
| Click Here To Pa | ay School Fee of Rs. 6740    |  |
|                  | ay School Fee of Rs. 6740    |  |
|                  | ay School Fee of Rs. 6740    |  |
| Click Here To Pa | ay School Fee of Rs. 6740    |  |

#### PROCEDURE FOR USING SCHOOL APP

- 6. You will be redirected to Payment Gateway Page. Kindly make Fee Payment Here.
- 5. Click on the **"Click Here Tp Pay School"** Button to make the payment

| HOLY CROSS SCHOOL<br>BOKARO<br>Transaction times out in 14:39 mins |              |  |
|--------------------------------------------------------------------|--------------|--|
|                                                                    |              |  |
| INR 6740.00                                                        | View Breakup |  |
| Order #:                                                           | 2024534062   |  |
| Order Amount                                                       | 6740.00      |  |
| Convenience Fee                                                    | 0.00         |  |
| Tax (18.00%)                                                       | 0.00         |  |
| Total Amount                                                       | INR 6740.00  |  |
| illing Information                                                 |              |  |
| 827001                                                             |              |  |
| Bokaro                                                             |              |  |
|                                                                    |              |  |

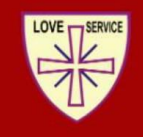

RAILWAY COLONY BALIDIH , BOKARO STEEL CITY CBSE AFFILIATION NUMBER - 3430012. PHONE 06542-253543, 9942193769

#### PROCEDURE FOR USING SCHOOL APP

How To Logout From App

And

#### Login For Another Student in Same Smart Phone

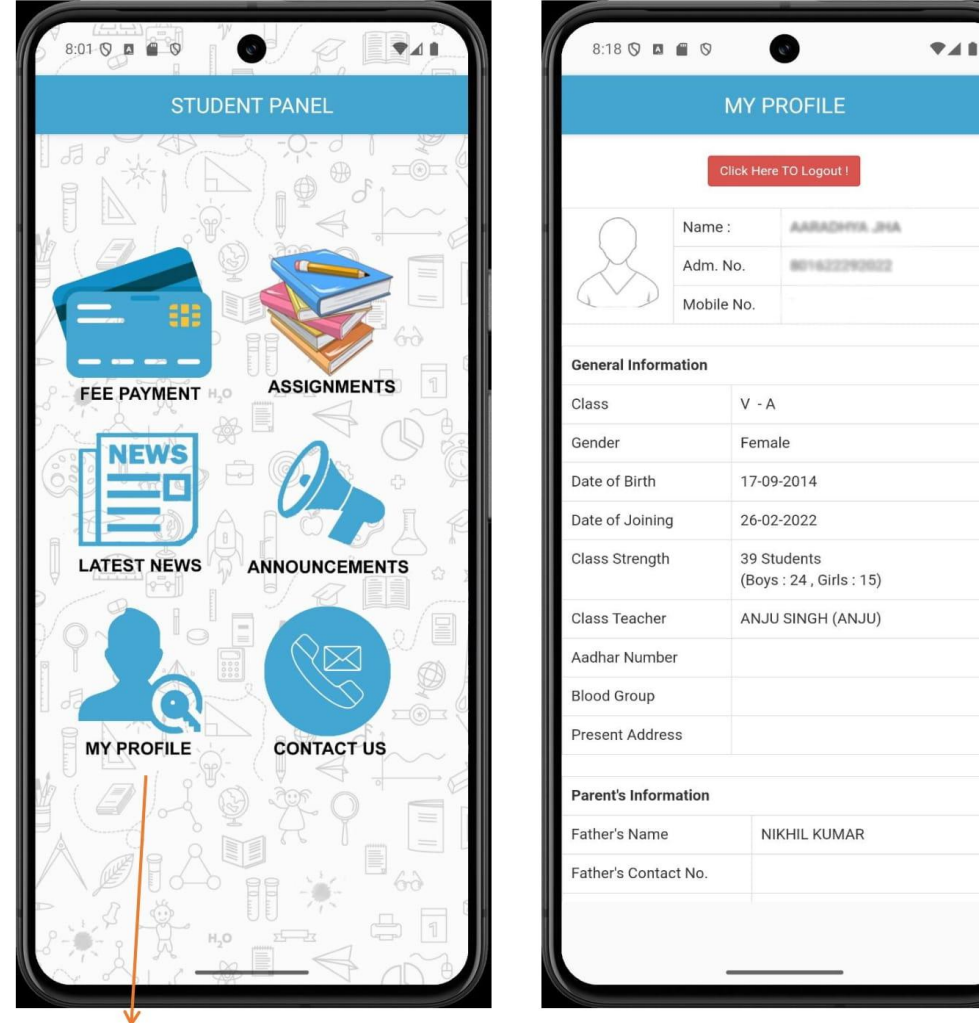

1. Click on "My Profile" Menu

2. Click on "Click Here To Logout" Button